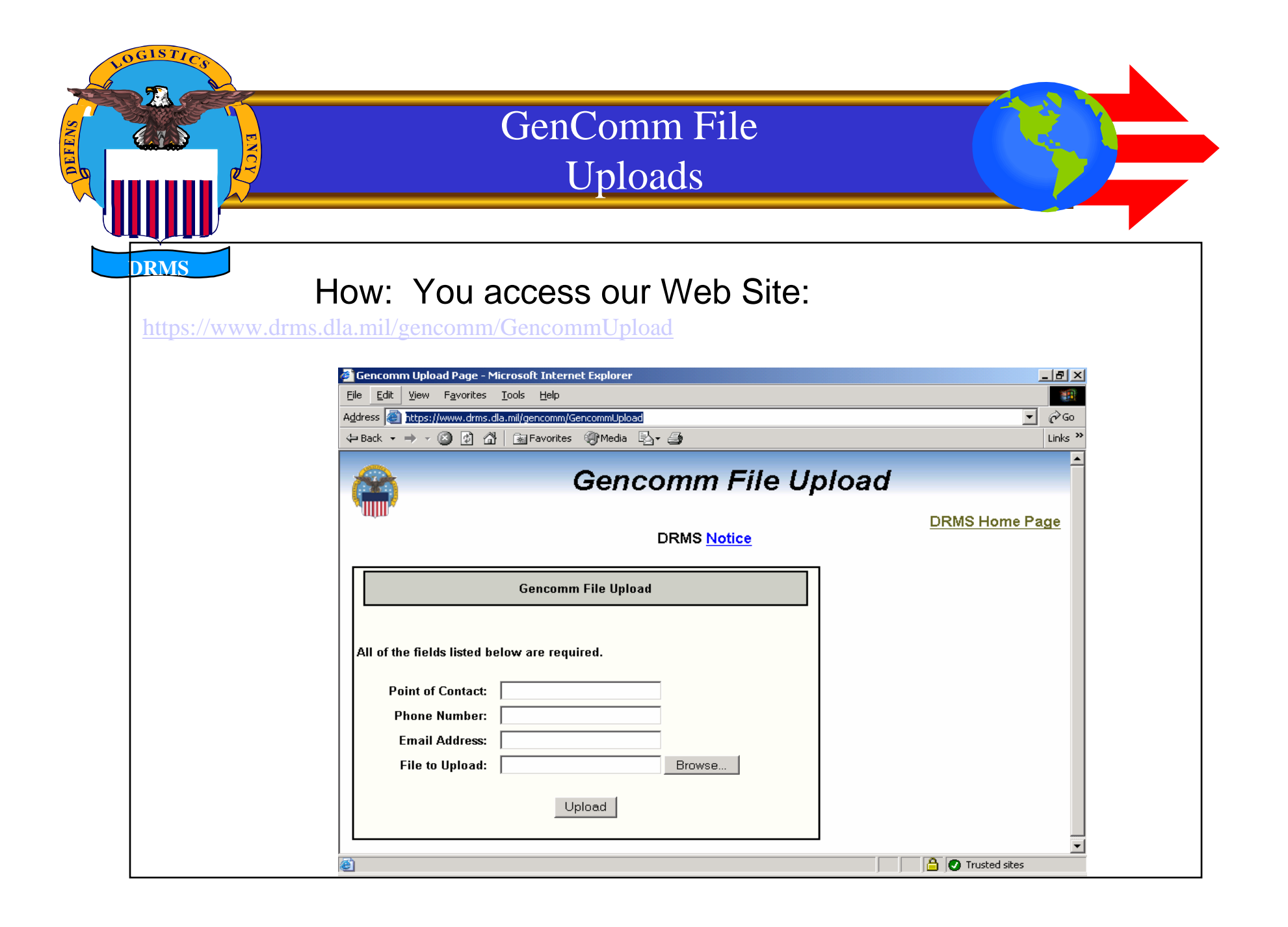

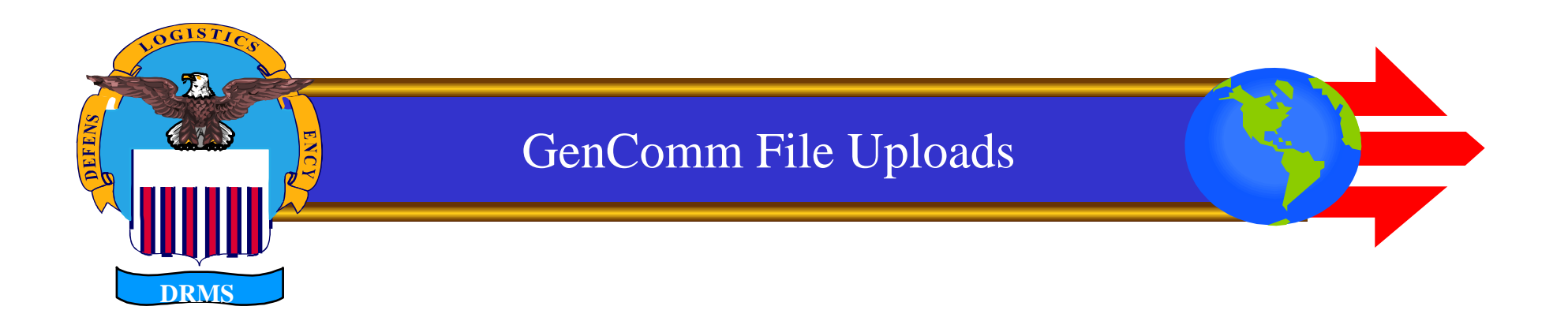

The upload screen appears:

Input the Point of Contact

Input the Phone Number

Input the E-mail Address

Click Browse and Select the file to be uploaded.

Click the Upload Button

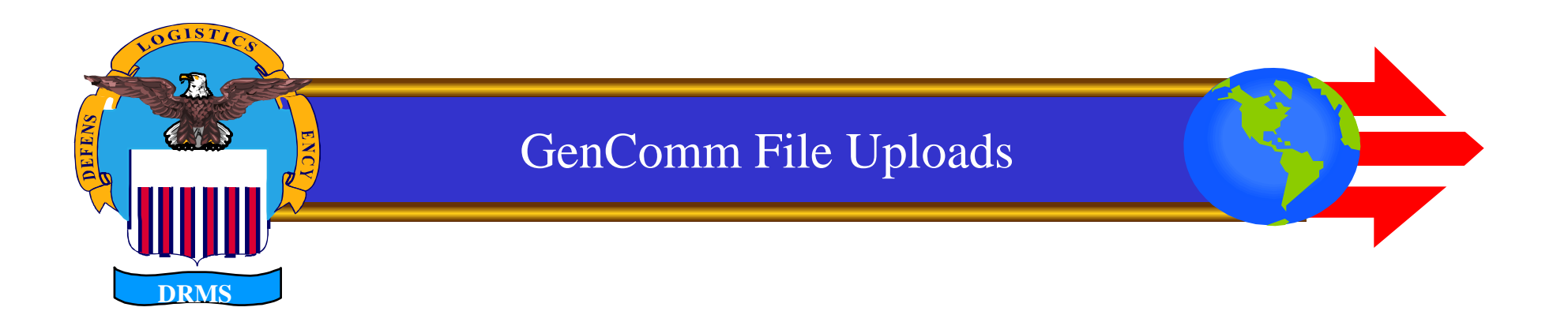

Example:

I input my name as POC

I input my telephone number

I input my e-mail address

I clicked the browse button

I selected my D Drive

I selected the WS-FTP Directory

I selected my file(W45G18.202)

I clicked Upload

| NO GISTICA | GenComm File Uploads                                                                                                    |                |
|------------|----------------------------------------------------------------------------------------------------|----------------|
| DRMS       | ✓ Gencomm Upload Page - Microsoft Internet Explorer         Eile       Edit       View       Favorites       Tools       Help         Address <ul> <li></li></ul>                                                                    | Links »        |
|            | Cencomm File Upload     All of the fields listed below are required.     Point of Contact:   Lanie Thrall   Phone Number:   1-269-961-5872   Email Address:   Lanie.Thrall@dla.mil   File to Upload:   D:\ws_ftp\W45G18.202   Browse | DRMS Home Page |

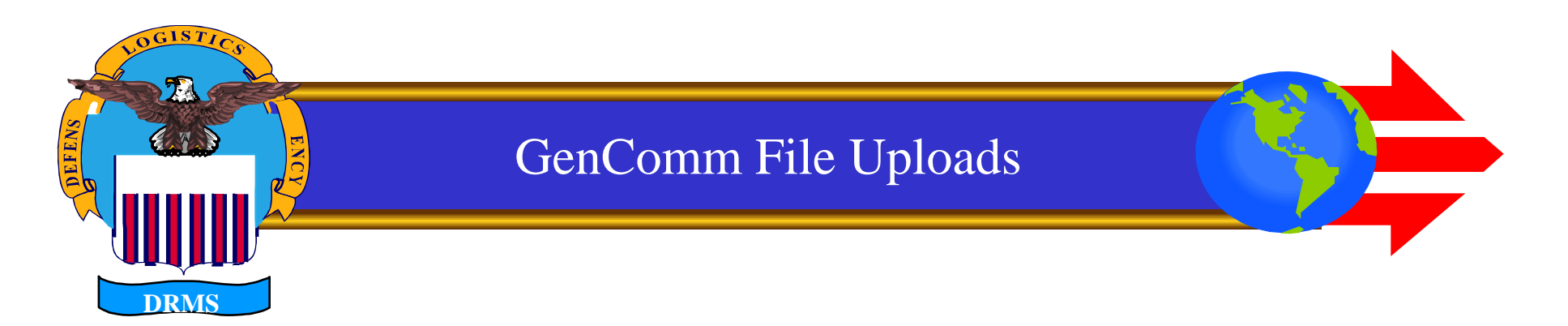

Guidelines:

Upload one file at a time.

File Names must be unique – if the file name is a duplicate of a file already on GenComm, it will not be processed.

Recommended naming convention for files remains -

## DoDAAC.JULIAN DATE

If you encounter any problems, please notify the DRMS Help Desk at

DSN 661-4999 or Commercial 1-269-961-5872

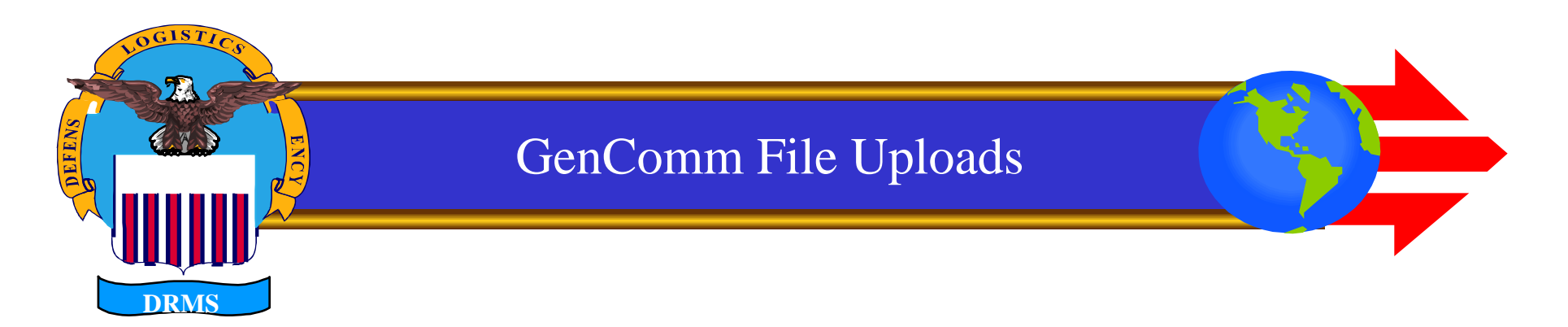

Guidelines:

Remember to set up your DoDAAC Cross Reference